# SpaceControl4 Pro8432WT ghid de imprimare cu alb și color într-o trecere

#### Notă: Această opțiune poate afecta calitatea imprimării. Reclamațiile privind acestă cauză nu vor fi luate în considerare și nu vor fi acoperite de garanție.

Noua versiune SpaceControl4 dezvoltată de The Magic Touch doar pentru OKI PRO 8432 permite mutarea unității W (alb) în primul slot (înlocuind Cyan) pentru a imprima albul primul și deasupra policromie, dintr-o singură trecere, pe diverse suporturi media de culoare închisă. Notă: Pentru imprimarea doar cu alb, se debifează "**Print CMY**" în Space Control 4. Nu este necesara schimbarea unitatilor W cu C.

Pentru imprimarea albului ca prima culoare, prima data se schimba unitatea alb cu albastru (verificati blocarea cartusului de unitatea de imagine), apoi se selecteaza in SpaceControl4 modul "White First Mode" > Utility > Pro8432WT White Mode.

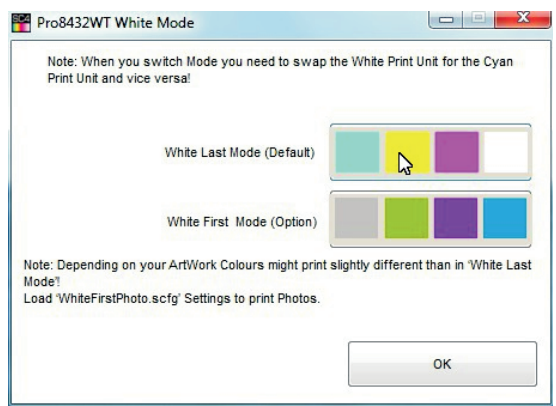

Modul **albul ultimul** "White Last" (Default) va afişa bannerul următor în ecranul SC4:

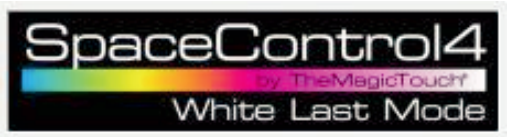

| Note: When you sy               | vitch Mode you need to swap the    | White Print Unit for the Cyan    |
|---------------------------------|------------------------------------|----------------------------------|
| Frint onic and vice i           | isa:                               |                                  |
|                                 | White Last Mode (Default)          |                                  |
|                                 | White First Mode (Option)          |                                  |
| lote: Depending on you<br>lode? | ur ArtWork Colours might print sli | ghtly different than in White La |
| .oad 'WhiteFirstPhoto.s         | cfg' Settings to print Photos.     |                                  |
|                                 |                                    | (                                |

Modul **albul primul** "White First" (Option) va afişa bannerul următor în ecranul SC4:

| SpaceControl4    |
|------------------|
| by TheMegicTouch |
| White First Mode |

Când schimbați între cele două moduri, următorul mesaj va fi afișat:

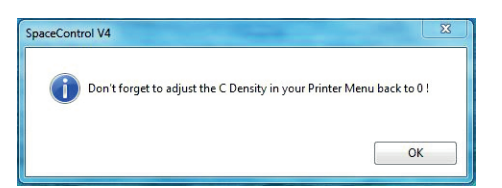

| ceControl V4                        |                                |
|-------------------------------------|--------------------------------|
| Don't forget to adjust the C Densit | y in your Printer Menu to +3 ! |
|                                     |                                |

SpaceControl4 oferă corecție a profilului de culoare pentru modul albul primul "White First". Deoarece, la utilizarea modulului "White First" se pierde din densitatea albului, pentru corecția acestuia se accesează meniul imprimantei și se crește densitatea "C Density" la "+3" (pentru că unitatea W este poziționată acum în slotul C).

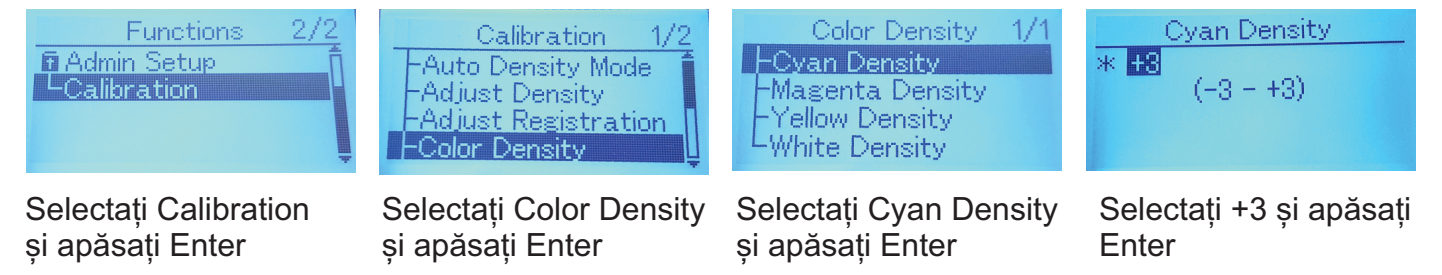

Sfaturi: Pentru culori puternice, la imprimarea pe media colorată se scade intensitatea luminozității în SC4 din "Brightness". Pentru media negru și navy se scade la -15. Pentru media culori deschise se reduce la jumătate, între 0 și -15.

### by TheMagicTouch®

Ghid rapid de utilizare pentru toate imprimantele OKI CMY+W și SpaceControl4

## Notă: Compatibil doar Windows/PC via USB! Nu este compatibil cu Mac și prin rețea

1. Instalați "Driver and Printer" conform instrucțiunilor și setărilor originale OKI

## Notă: Înainte de instalarea SpaceControl4 asigurați-vă că imprimanta este conectată printr-un cablu USB, driverul instalat și că este pornită!

2. Instalați SpaceControl4 prin pornirea Setup.exe și urmați dialogurile.

3. Lansați SpaceControl4.

Selectați tabul 'Utility' și selectați 'License Install'.
Găsiți fișierul cu licența primit de la noi și selectați Open.
Licența se va instala și fereastra se va închide.

5. Selectați tabul 'Utility' și selectați 'Printer Mode'. Dacă doriți să folosiți programul SpaceControl4 apăsați butonul "Driver Off".

Felicitări! Imprimanta dumneavoastră este acum gata de lucru cu SpaceControl4 de la TheMagicTouch. Dacă întâmpinați probleme vă rugăm să ne contactați: service@verla.ro